## Attribute Mapping within RippleDown

RippleDown will automatically add any new attributes received by the data source to the relevant project. The attribute mapping for all projects can be found in RippleDown by:

1. Logging in to the Knowledge Builder module.

| <b><i><b>Ripple</b></i></b>                                | Dov        | wn     |
|------------------------------------------------------------|------------|--------|
| Version: 8.0.5                                             |            |        |
| Caboratory Systems Calidator Calidator Calidator Calidator |            |        |
| Business Audit Systems<br>O Data Entry Auditor             |            |        |
| Administration<br>O Administrator<br>O Translator          |            |        |
| Name Password                                              |            | ]      |
| [                                                          | <u>о</u> к | Cancel |

- 2. Open the desired project.
- 3. Go to Edit | Attributes.

쭏 Knowledge Builder - RippleDown

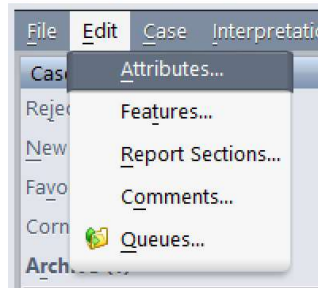

4. The attribute editor will display all attributes ever received by RippleDown for the installation instance. The display name within RippleDown will be shown.

| Attribute Editor       X         File       Edit       View       Options         File       Edit       View       Options         Very Type here to filter the tree       Image: Comparison of the tree       Image: Comparison of the tree         HDL_chol       Triglycerides       Image: Comparison of the tree         HDL_chol       Triglycerides       Image: Comparison of the tree         HDL_chol       Triglycerides       Image: Comparison of the tree         HDL_chol       Triglycerides       Image: Comparison of the tree         HDL_chol       Triglycerides       Image: Comparison of the tree         HDL_chol       Triglycerides       Image: Comparison of the tree         HDL_chol       Triglycerides       Image: Comparison of the tree         HDL_chol       Triglycerides       Image: Comparison of the tree         HDL_chol       Triglycerides       Image: Comparison of the tree         HDL_chol       Triglycerides       Image: Comparison of the tree         HDL_chol       Triglycerides       Image: Comparison of the tree         HDL_chol       Tmage: Comparison of the tree       Image: Comparison of the tree         HDL_chol       Tmage: Comparison of the tree       Image: Comparison of the tree         HDL_chol       Tmage: C |                                        |     |
|----------------------------------------------------------------------------------------------------|----------------------------------------|-----|
| Eile       Edit       View       Options         Qr       Type here to filter the tree         HDL_chol       LDL_chol         LDL_chol       Triglycerides         Total Chol HDL Ratio       LDL_HDL Ratio         LDL_HDL Ratio       LDL_HDL Ratio         LDL_HDL Ratio       APO 8         Apo B       APO A1         APO E       GENOTYPE         BROAD BETA       LDL_EPG         VLDL_EPG       ALP_Marked_Elev         ALT       AST         GGT       Albumin         Total Protein       Y                                                                                                    | 🛜 Attribute Editor                     | ×   |
| Ar Type here to filter the tree<br>HDL_chol LDL_chol Triglycerides Total Chol_HDL Ratio LDL_HDL Ratio LDL_HDL Ratio APO A1 APO B Apo B_APO A1 RATIO Lipoprotein_a APO E GENOTYPE BROAD BETA LDL_EPG VLDL_EPG ALP ALT AST GGT Albumin Total Protein VLDL_EPG Close                                                                                                    | File Edit View Options                 |     |
| Q- Type here to filter the tree         HDL_chol         LDL_chol         Triglycerides         Total Chol HDL Ratio         LDL_HDL Ratio         LDL_HDL Ratio         LDL_HDL Ratio         APO A1         APO B         APO A1         APO B         APO C GENOTYPE         BROAD BETA         LDL_FPG         VLDL_EPG         ALP         AST         GGT         Albumin         Total Protein                                                                                                    |                                        |     |
| HDL_chol<br>LDL_chol<br>Triglycerides<br>Total ChoLHDL Ratio<br>LDL_HDL Ratio<br>APO B<br>Apo B_APO A1 RATIO<br>Lipoprotein_a<br>APO E GENOTYPE<br>BROAD BETA<br>LDL_EPG<br>VLDL_EPG<br>ALP<br>ALP_Marked_Elev<br>ALT<br>AST<br>GGT<br>Albumin<br>Total Protein<br>Y<br>Close<br>@ Help                                                                                                    | <b>Q-</b> Type here to filter the tree |     |
| LDL_chol<br>Triglycerides<br>Total Chol.HDL Ratio<br>LDL_HDL Ratio<br>APO A1<br>APO B<br>Apo B_APO A1 RATIO<br>Lipoprotein_a<br>APO E GENOTYPE<br>BROAD BETA<br>LDL_EPG<br>ALD_EPG<br>ALP_Marked_Elev<br>ALT<br>AST<br>GGT<br>Albumin<br>Total Protein<br>Y<br>Close<br>@ Help                                                                                                    | HDL_chol                               | A   |
| Triglycerides<br>Total Chol,HDL Ratio<br>LDL,HDL Ratio<br>APO A1<br>APO B<br>Apo B_APO A1 RATIO<br>Lipoprotein_a<br>APO E GENOTYPE<br>BROAD BETA<br>LDL_EPG<br>VLDL_EPG<br>VLDL_EPG<br>ALP<br>■ ALP_Marked_Elev<br>ALT<br>AST<br>GGT<br>Albumin<br>Total Protein<br>¥<br>Close<br>♥ Help                                                                                                    | LDL_chol                               |     |
| Total Chol_HDL Ratio<br>LDL_HDL Ratio<br>APO A1<br>APO B<br>Apo B_APO A1 RATIO<br>Lipoprotein_a<br>APO E GENOTYPE<br>BROAD BETA<br>LDL_EPG<br>VLDL_EPG<br>ALP<br>Marked_Elev<br>ALT<br>AST<br>GGT<br>Albumin<br>Total Protein                                                                                                    | Triglycerides                          |     |
| LDL_HDL Ratio<br>APO A1<br>APO B<br>Apo B_APO A1 RATIO<br>Lipoprotein_a<br>APO E GENOTYPE<br>BROAD BETA<br>LDL_EPG<br>VLDL_EPG<br>ALP<br>ALP_Marked_Elev<br>ALT<br>AST<br>GGT<br>Albumin<br>Total Protein<br>¥<br>Close<br>W_Help                                                                                                    | Total Chol_HDL Ratio                   |     |
| APO A1<br>APO B<br>Apo B_APO A1 RATIO<br>Lipoprotein_a<br>APO E GENOTYPE<br>BROAD BETA<br>LDL_EPG<br>VLDL_EPG<br>ALP<br>■ ALP_Marked_Elev<br>ALT<br>AST<br>GGT<br>Albumin<br>Total Protein<br>Y<br>Close<br>■ Help                                                                                                    | LDL_HDL Ratio                          |     |
| APO B<br>Apo B APO A1 RATIO<br>Lipoprotein_a<br>APO E GENOTYPE<br>BROAD BETA<br>LDL_PPG<br>VLDL_EPG<br>VLDL_EPG<br>ALP<br>GGT<br>Albumin<br>Total Protein<br>✓<br>Close<br>@ Help                                                                                                    | APO A1                                 |     |
| Apo B_APO A1 RATIO<br>Lipoprotein_a<br>APO E GENOTYPE<br>BROAD BETA<br>LDL_EPG<br>VLDL_EPG<br>ALP<br>@ ALP_Marked_Elev<br>ALT<br>AST<br>GGT<br>Albumin<br>Total Protein<br>Y<br>Close<br>@ Help                                                                                                    | APO B                                  |     |
| Lipoprotein_a<br>APO E GENOTYPE<br>BROAD BETA<br>LDL_EPG<br>VLDL_EPG<br>ALP<br>@ ALP_Marked_Elev<br>ALT<br>AST<br>GGT<br>Albumin<br>Total Protein                                                                                                    | Apo B APO A1 RATIO                     |     |
| APO E GENOTYPE<br>BROAD BETA<br>LDL_EPG<br>VLDL_EPG<br>ALP<br>ALP_Marked_Elev<br>ALT<br>AST<br>GGT<br>Albumin<br>Total Protein<br>Y<br>Close                                                                                                    | Lipoprotein a                          |     |
| BROAD BETA<br>LDL_EPG<br>VLDL_EPG<br>ALP<br>and ALP_Marked_Elev<br>ALT<br>AST<br>GGT<br>Albumin<br>Total Protein<br>V<br>Close                                                                                                    | APO E GENOTYPE                         |     |
| LDL_EPG<br>VLDL_EPG<br>ALP<br>@ ALP_Marked_Elev<br>ALT<br>AST<br>GGT<br>Albumin<br>Total Protein<br>V<br>Close<br>@ Help                                                                                                    | BROAD BETA                             |     |
| VLDL_EPG<br>ALP<br>ALP_Marked_Elev<br>ALT<br>AST<br>GGT<br>Albumin<br>Total Protein                                                                                                    | LDL EPG                                |     |
| ALP<br>ALP_Marked_Elev<br>ALT<br>AST<br>GGT<br>Albumin<br>Total Protein<br>Y<br>Close                                                                                                    | VLDL EPG                               |     |
| ALP_Marked_Elev ALT AST GGT Albumin Total Protein      Close     @ Help                                                                                                    | ALP                                    |     |
| ALT<br>AST<br>GGT<br>Albumin<br>Total Protein                                                                                                    | ALP Marked Elev                        |     |
| AST<br>GGT<br>Albumin<br>Total Protein                                                                                                    | ALT                                    |     |
| GGT<br>Albumin<br>Total Protein                                                                                                    | AST                                    |     |
| Albumin<br>Total Protein                                                                                                    | GGT                                    |     |
| Total Protein                                                                                                    | Albumin                                |     |
| Close O <u>H</u> elp                                                                                                    | Total Protein                          |     |
| Close 🕑 Help                                                                                                    |                                        | M   |
|                                                                                                    | Close 🞯 He                             | elp |

This document is intended to be used as a supplement to the RippleDown Administrator Guide and RippleDown Knowledge Builder Guide. http://support.pks.com.au/product-register/ 5. From the Options menu select "Show external names".

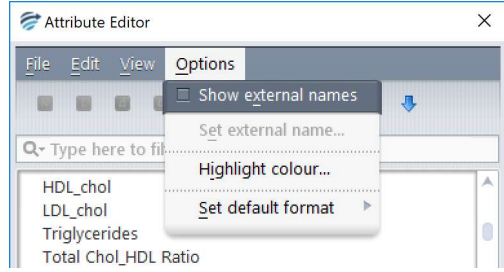

6. The external name mapped to each attribute will now be shown beside the display name.

| 쭏 Attribute Editor                                     | ×   |
|--------------------------------------------------------|-----|
| <u>F</u> ile <u>E</u> dit <u>V</u> iew <u>O</u> ptions |     |
|                                                        |     |
| Q- Type here to filter the tree                        |     |
| HDL_chol (Hd)                                          | -   |
| LDL_chol (LD)                                          |     |
| Triglycerides (Tr)                                     |     |
| Total Chol_HDL Ratio (Us)                              |     |
| LDL_HDL Ratio (LH)                                     |     |
| APO A1 (Z7)                                            |     |
| APO B (Z8)                                             |     |
| Apo B_APO A1 RATIO (Z9)                                |     |
| Lipoprotein_a (Oo)                                     |     |
| APO E GENOTYPE (Y3)                                    |     |
| BROAD BETA (Y5)                                        |     |
| LDL_EPG (Y7)                                           |     |
| VLDL_EPG (Y6)                                          |     |
| ALP (Ap)                                               |     |
| ALP_Marked_Elev                                        |     |
| ALT (At)                                               |     |
| AST (As)                                               |     |
| GGT (Gg)                                               |     |
| Albumin (Ab)                                           |     |
| Total Protein (Tp)                                     | ¥   |
| Close @ H                                              | elp |

7. The external name of an attribute can be changed first selecting the attribute, then selecting "Set external name" from the Option menu.

| 河 Attribute Editor    |                            | ×       |
|-----------------------|----------------------------|---------|
| <u>File Edit View</u> | Options                    |         |
| 😡 🖸 🖸 C               | Show external names        | 4       |
| O True have to fi     | S <u>e</u> t external name |         |
| HDL chol (Hd)         | Highlight colour           |         |
| LDL_chol (LD)         | <u>S</u> et default format | •       |
| Triglycerides (Tr     | )                          | <i></i> |
| Total Chol HDL        | Ratio (Us)                 |         |

| Set external name | for "HDL_chol" |            | ×      |
|-------------------|----------------|------------|--------|
| External name     | Hd             |            |        |
|                   |                | <u>o</u> ĸ | Cancel |

This document is intended to be used as a supplement to the RippleDown Administrator Guide and RippleDown Knowledge Builder Guide. <u>http://support.pks.com.au/product-register/</u>